# УКМ 4. Сканер CheckWay HS6208-U

Настройка сканера производится путем сканирования штрихкодов из данного руководства:

| Сброс к зав                | водским установкам      |              |
|----------------------------|-------------------------|--------------|
| ■ 読言<br>希疑致<br>■ 補助        | Factory Default         |              |
| Выбор типа интерфейса      | (считать коды из одного | о столбца)   |
| RS-232                     | USB-COM                 | USB-Keyboard |
|                            |                         |              |
| RS232                      | USB-COM                 | USB          |
| Spec default :             |                         |              |
| Baud Rate 9600             |                         |              |
| Parity Type None           |                         |              |
| Data Bits 8                |                         |              |
| Stop Bits 1                |                         |              |
| Hardware Flow Control None |                         |              |
| Настройки передач          | и кодов (считать все ко | ды)          |

### Включить чтение инверсных кодов

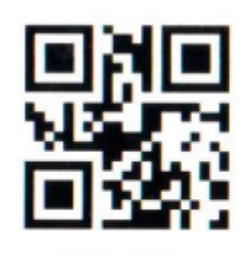

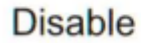

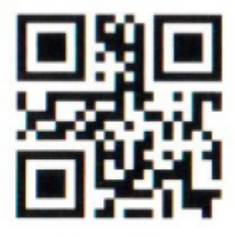

Enable

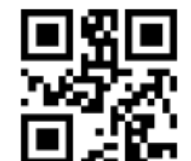

Enable PDF417 reverse color code

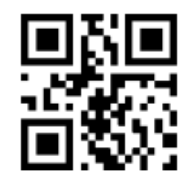

Enable DM reverse color code

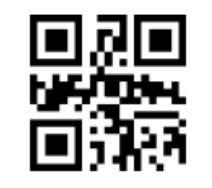

Enable QR reverse color code

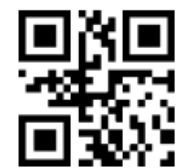

Disable PDF417 reverse color code

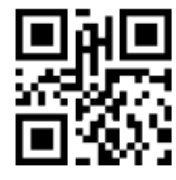

Disable DM reverse color

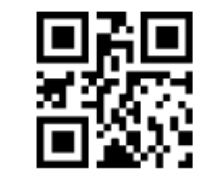

Disable QR reverse color code

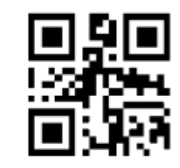

Enable MicroPDF417 reverse color code

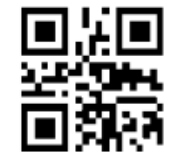

Disable MicroPDF417 reverse color code

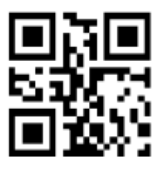

Enable Aztec reverse color code

Disable Aztec reverse color code

## Turn on/off all symbologies

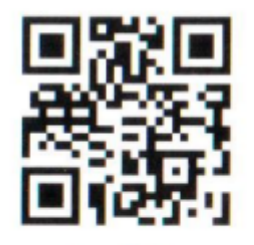

Enable

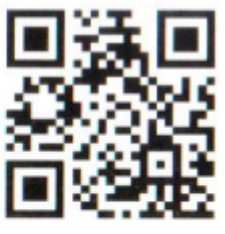

Disable

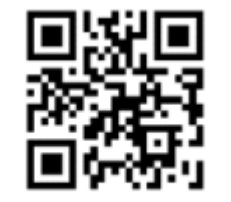

Allow to read all 2D barcode types

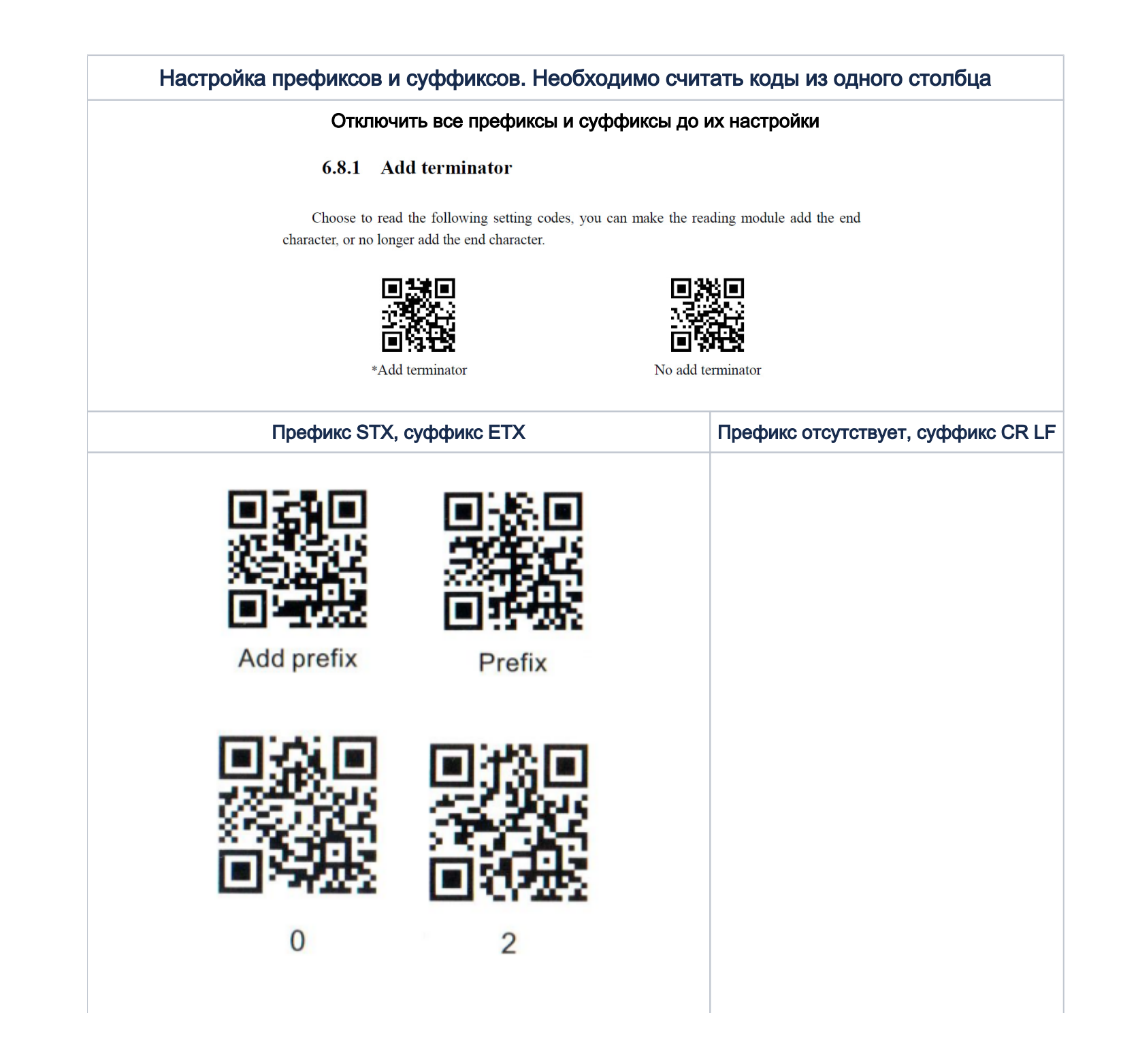

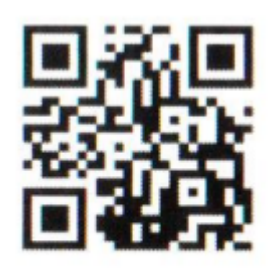

Saved

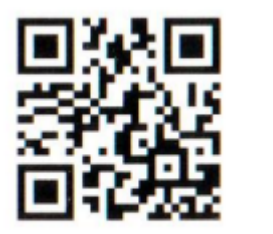

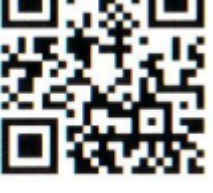

Add suffix

0

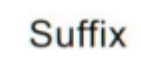

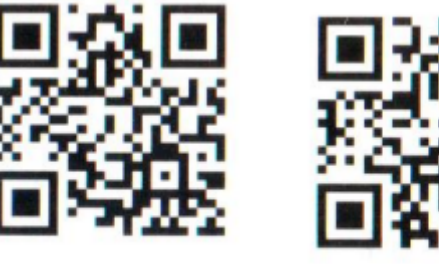

3

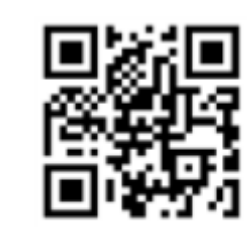

\*No prefix

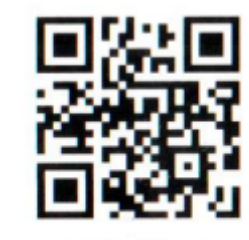

CR&LF

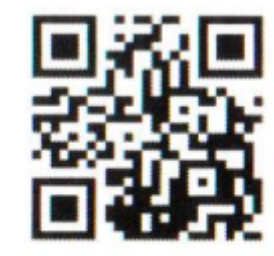

Saved

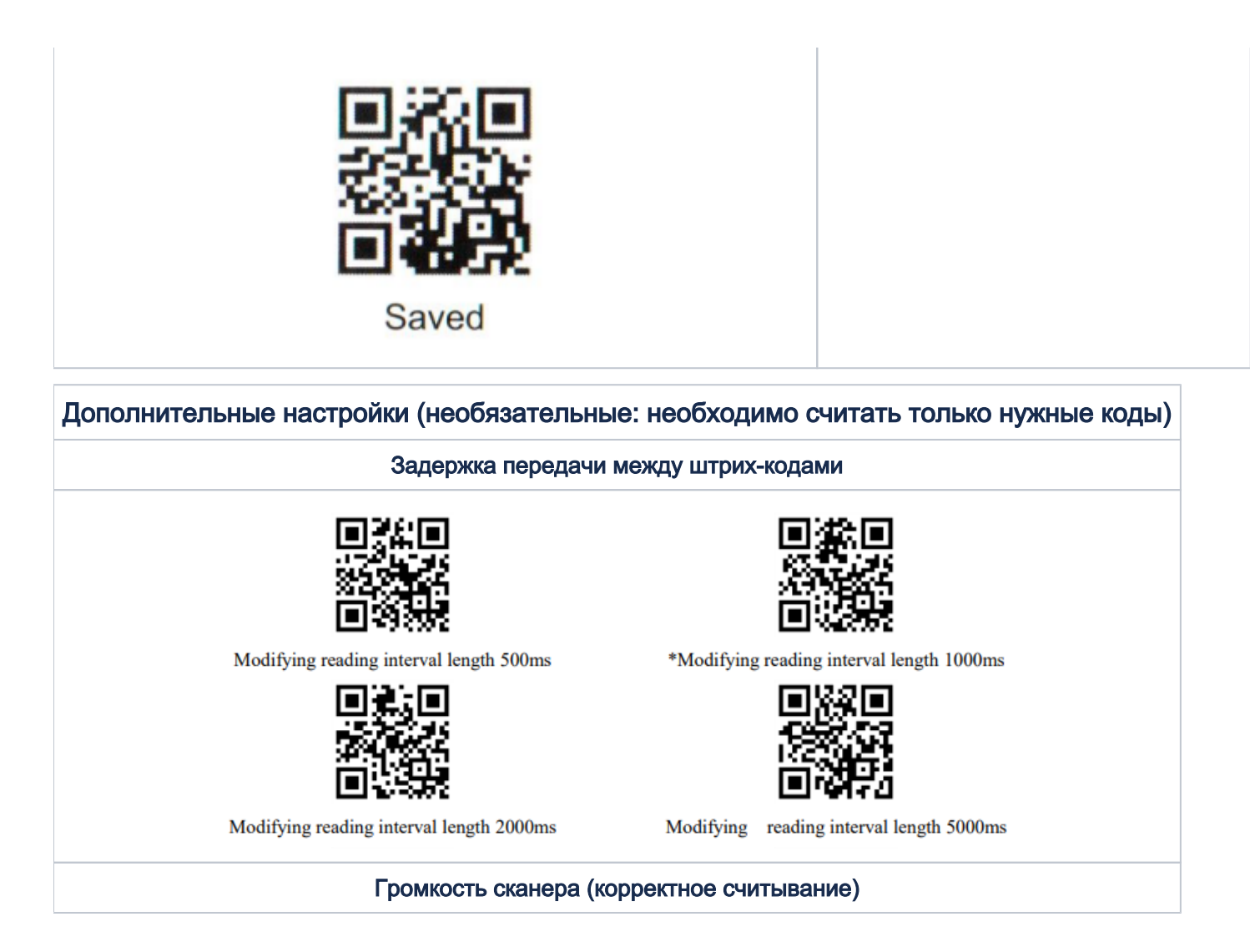

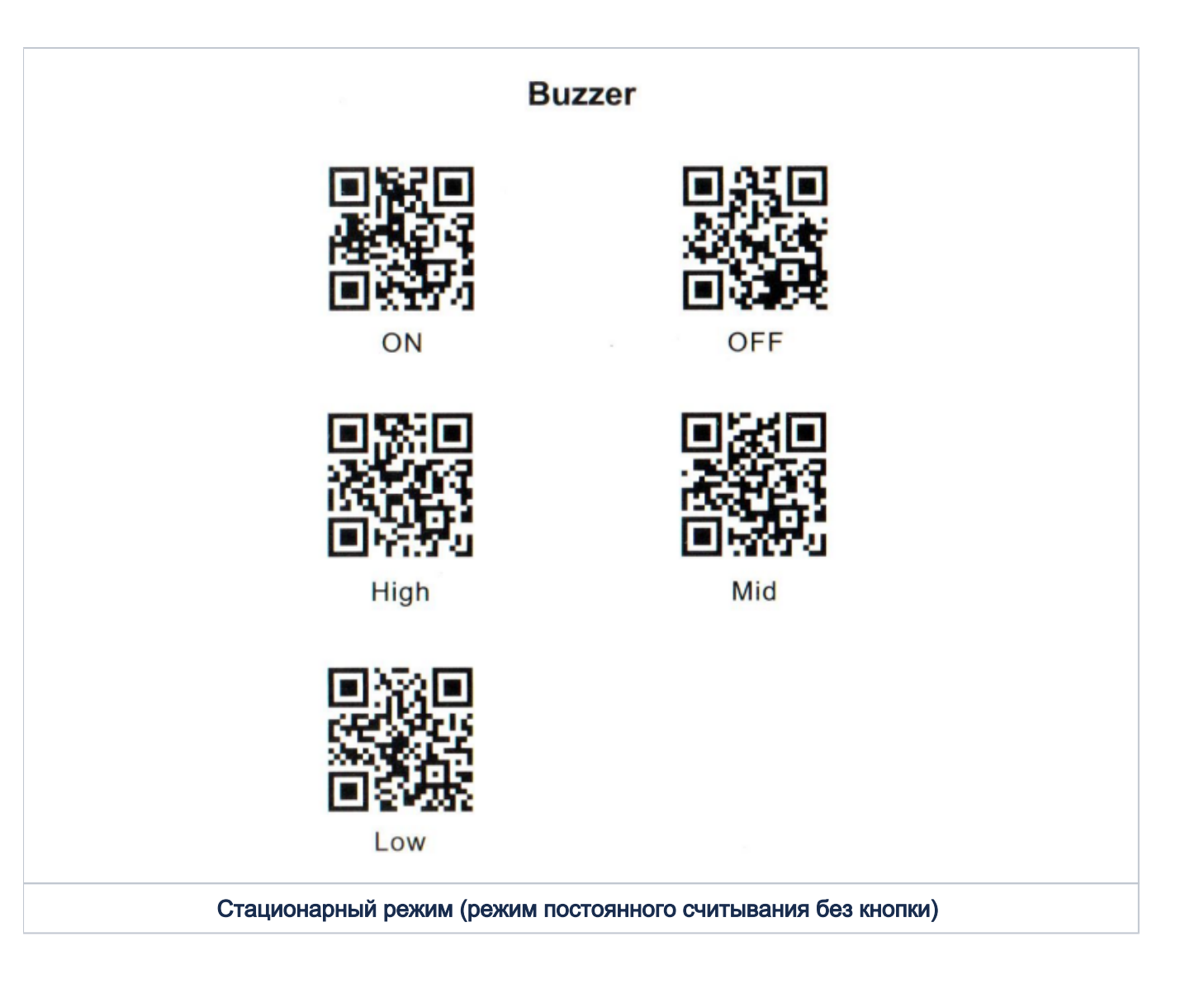

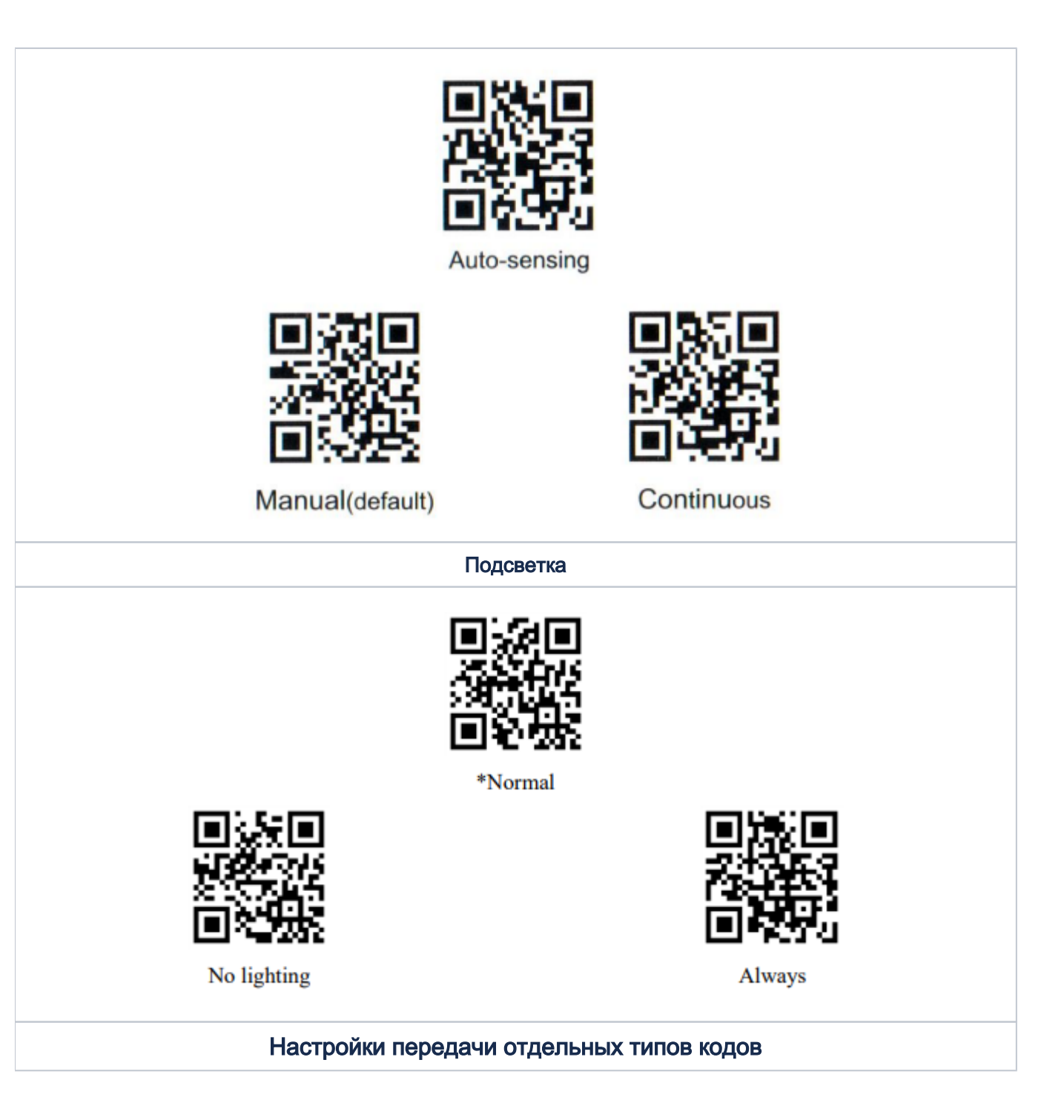

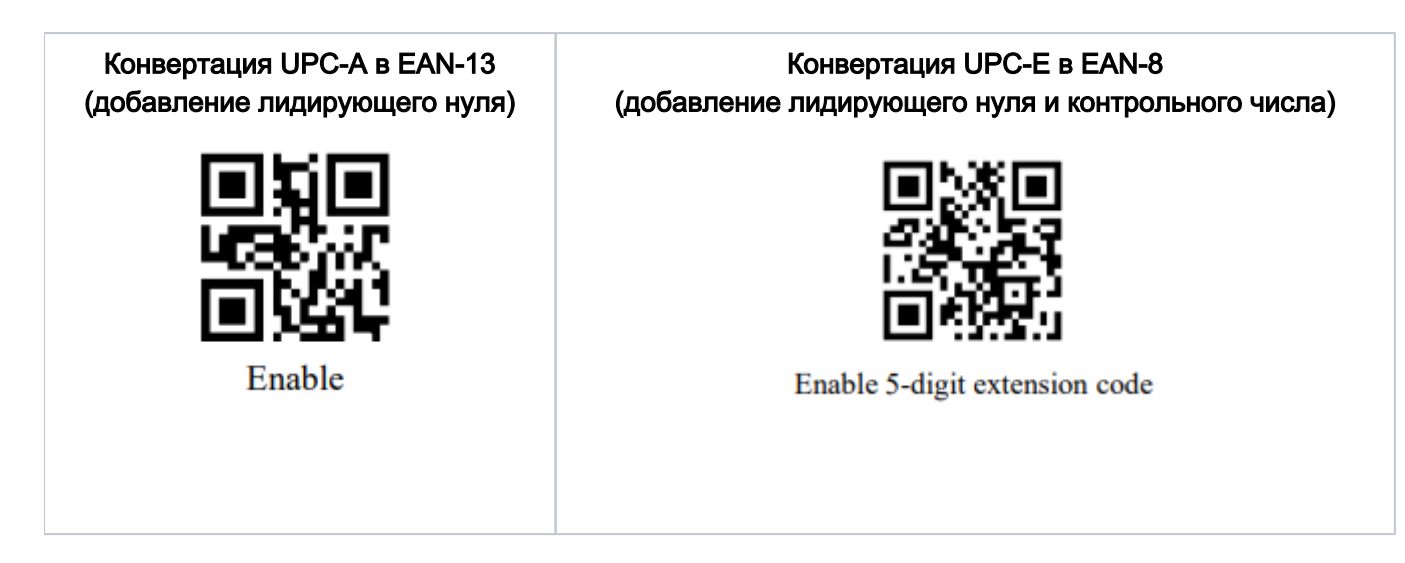

## Настройка УКМ 4 для работы со сканером

Настройка выполняется в разделе кассового сервера Настройка сервера и оборудования – Оборудование ККМ – Оборудование (вкладка слева), где нужно выбрать интересующую конфигурацию, кликнув по ее названию:

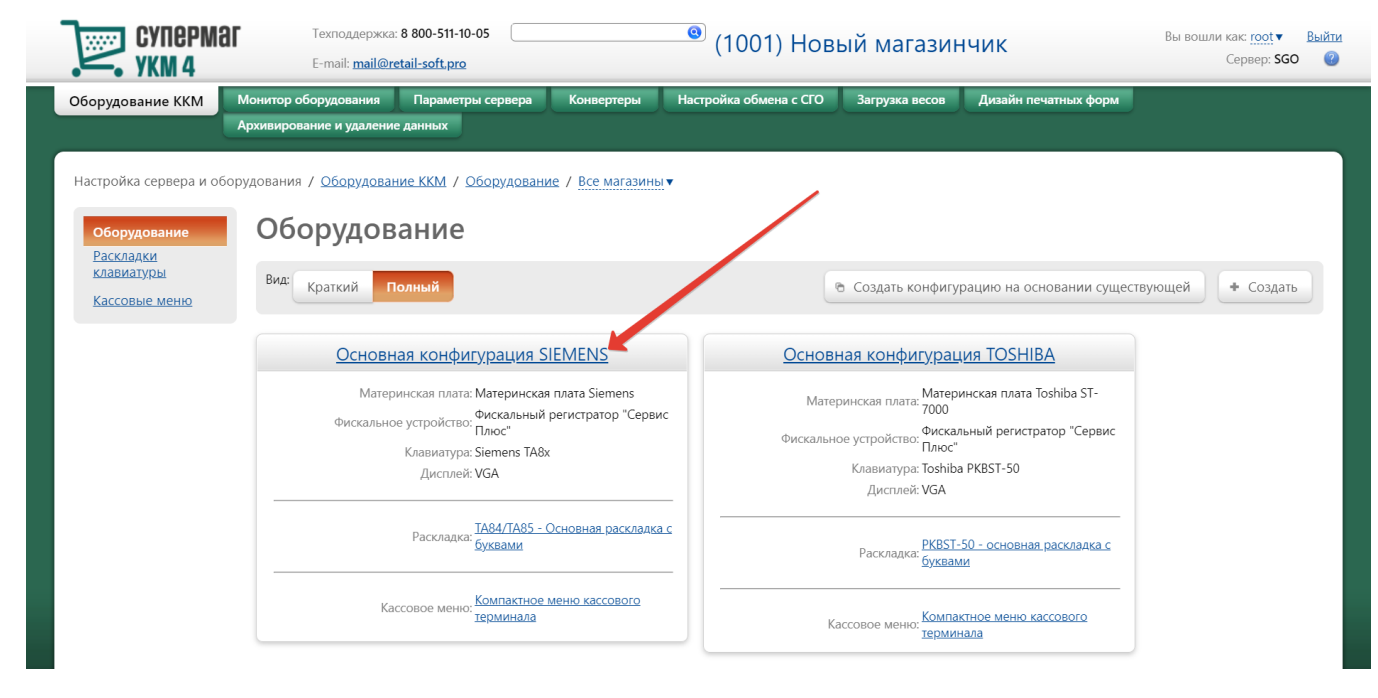

На открывшейся странице надо нажать кнопку Подключить устройство:

| Суперма УКМ 4                    | аг Техподдержка: 8 800-511-10<br>E-mail: <u>mail@retail-soft.pro</u> | 05                         | 🙁 (1001) Нове                   | ый магазинч    | ник                  | ы вошли как: <u>root</u> ▼ Выйти<br>Сервер: <b>SGO</b> (?) |
|----------------------------------|----------------------------------------------------------------------|----------------------------|---------------------------------|----------------|----------------------|------------------------------------------------------------|
| Оборудование ККМ                 | Монитор оборудования Параметр                                        | ы сервера Конвертеры       | Настройка обмена с СГО          | Загрузка весов | Дизайн печатных форм |                                                            |
|                                  | Архивирование и удаление данных                                      |                            |                                 |                | \                    |                                                            |
| Настройка сервера и о            | борудования / <u>Оборудование ККМ</u> / С                            | сновная конфигурация SIEN  | IENS                            |                |                      |                                                            |
|                                  |                                                                      |                            |                                 |                |                      |                                                            |
| <u>Оборудование</u><br>Раскладки |                                                                      | Название * Основная        | конфигурация SIEMENS            |                |                      |                                                            |
| <u>клавиатуры</u>                | Аппаратная конфигурация                                              |                            |                                 |                |                      |                                                            |
| Кассовые меню                    |                                                                      |                            |                                 |                | + Под                | ключить устройство                                         |
|                                  |                                                                      |                            |                                 |                |                      |                                                            |
|                                  |                                                                      | Материнская плата: Мат     | еринская плата Siemens          |                |                      | — Удалить                                                  |
|                                  |                                                                      | Клавиатура: Siem           | nens TA8x                       |                | / Настро             | рить — Удалить                                             |
|                                  | (Материнс                                                            | хая плата Siemens/kbdp1)   |                                 |                |                      |                                                            |
|                                  |                                                                      | Дисплей: VGA               |                                 |                | / Настро             | оить — Удалить                                             |
|                                  |                                                                      | Дисплей покупателя: Дис    | плей BA63                       |                | / Настро             | рить — Удалить                                             |
|                                  | (Материнс                                                            | кая плата Siemens/com2)    |                                 |                |                      |                                                            |
|                                  |                                                                      | Фискальное устройство: Фис | кальный регистратор "Сервис Плн | OC"            | и Настро             | рить — Удалить                                             |
|                                  | (Материно                                                            | кая плата Siemens/com1)    |                                 |                |                      |                                                            |
|                                  |                                                                      | Ленежный яшик: Касс        | овый яшик                       |                | / Настро             | рить — Удалить                                             |

В выпадающем списке необходимо выбрать устройство Стандартный сканер и нажать кнопку Подключить:

| Супермаг                                                | Техподдержка: 8 800-511-10-05                  | (1001) Новый ма                                                                                                    | агазициии       | Вы вошли как: root ▼ Выйти                                                                                                    |
|---------------------------------------------------------|------------------------------------------------|----------------------------------------------------------------------------------------------------|-----------------|----------------------------------------------------------------------------------------------------|
| УКМ 4                                                   | E-mail: mail@retail-soft.pro                   | (1001) 110880 M                                                                                                    | arasiminik      | Сервер: SGO 🛛 🔞                                                                                                    |
| Оборудование ККМ Монитор оборуде                        | Выберите устройство                            |                                                                                                    | х Архивирование | и удаление данных                                                                                                    |
|                                                         |                                                |                                                                                                    |                 |                                                                                                    |
| Настройка сервера и оборудования / <u>Об</u>            | Тип устройства                                 | Bce                                                                                                    | ~               |                                                                                                    |
| Оборудование<br>Раскраки<br>клавиатуры<br>Кассовые меню | Устройство                                     | Принтер ND77<br>Принтер AXOHM<br>Принтер STP2002NP COM<br>Видеоконтроль<br>Принтер видеоконтроля<br>Сетевые ристройства<br>Принтер STP2002NP<br>Сетевые принтеры<br>Денексный ящик<br>Кассовый ящик<br>Кассовый ящик<br>Сканер штрих кодов<br>Станиволтый сканер |                 | <ul> <li>Подключить устройство</li> <li>Удалить</li> </ul>                                                                                                    |
|                                                         |                                                | Сканер свезам NCR RealScan 78<br>Сетевой сканер<br>Пин пад<br>РIN-пад INPAS PULSAR<br>PIN-пад INPAS SmartSale<br>PIN-пад Poccentxos6aнк<br>PIN-пад РоксРД<br>PIN-пад Банкомсвазь<br>PIN-пад DSB-COM<br>Becsi CAS PORTUGAL<br>Becsi CAS PORTUGAL<br>Becsi CAS     |                 | <ul> <li>Настроить – Удалить</li> <li>Настроить – Удалить</li> <li>Настроить – Удалить</li> <li>Настроить – Удалить</li> <li>Настроить – Удалить</li> <li>Настроить – Удалить</li> </ul> |
| Меню и рас                                              | <ul> <li>Подключить</li> <li>Отмена</li> </ul> |                                                                                                    |                 |                                                                                                    |
|                                                         | Na                                             | иссовое менто. – компактное меню кассового терминаг 🗸                                                                                                    |                 |                                                                                                    |

Откроется окно с настройками устройства, которые следует выполнить следующим образом:

| /стройство "Стандартный сі         | канер"                                                                                                    | × |
|------------------------------------|----------------------------------------------------------------------------------------------------|---|
|                                    |                                                                                                    |   |
| Выбрать сот порт *                 | РС совместимая/com11                                                                                               | ~ |
| Функциональный тип                 | Как основной                                                                                                    | ~ |
| Префикс                            | 02 (STX V)(HeT V)                                                                                                  |   |
| Суффикс                            | 03 ( ETX V )( нет V )                                                                                              |   |
| Кодовая страница                   | OEM                                                                                                    | • |
|                                    | 🗆 Использовать АСК                                                                                                 |   |
| Значение АСК                       | 06                                                                                                    |   |
| Таймаут ожидания ответа,           | 0                                                                                                    |   |
| C                                  | <ul> <li>Использовать BEL</li> <li>Ответ на BEL</li> <li>Использовать включение/выключения луча сканера</li> </ul> |   |
| Команда включения луча             | 45                                                                                                    |   |
| сканера                            |                                                                                                    |   |
| Команда выключения луча<br>сканера | 44                                                                                                    |   |
| Параметры сот порта                | 9600 <b>v</b> 8 <b>v</b> None <b>v</b> 1 <b>v</b> None <b>v</b>                                                    |   |

По завершении работы с настройками, следует нажать кнопку Сохранить в самом низу окна:

#### Устройство "Стандартный сканер"

| Выбрать сот порт *                                                                                                    | Материнская плата Toshib                                                                                             | oa ST-7000/com3                           | ~ |
|----------------------------------------------------------------------------------------------------|----------------------------------------------------------------------------------------------------|-------------------------------------------|---|
| Функциональный тип                                                                                                    | Как основной                                                                                                    |                                           | ~ |
| Префикс                                                                                                    | 02                                                                                                    | ( STX 🗸 )( Het 🗸 )                        |   |
| Суффикс                                                                                                    | 03                                                                                                    | ( ETX 🗸 )( Het 🗸 )                        |   |
| Кодовая страница                                                                                                    | OEM                                                                                                    |                                           | ~ |
|                                                                                                    | □ Использовать АСК                                                                                                   |                                           |   |
| Значение АСК                                                                                                    | 06                                                                                                    |                                           |   |
| Таймаут ожидания ответа,                                                                                                    | 0                                                                                                    |                                           |   |
| L. L. L.                                                                                                    |                                                                                                    |                                           |   |
|                                                                                                    | OTBET HA BEL                                                                                                    |                                           |   |
|                                                                                                    | Использовать включени                                                                                                | іе/выключения луча сканера                |   |
| Команда включения луча                                                                                                    | 45                                                                                                    | . , ,                                     |   |
| сканера                                                                                                    |                                                                                                    |                                           |   |
| Команда выключения луча                                                                                                    | 44                                                                                                    |                                           |   |
| скапера                                                                                                    |                                                                                                    |                                           |   |
| Параметры сот порта                                                                                                    | 9600 V 8 V None V                                                                                                    | <pre>&gt; 1 &gt; None &gt;</pre>          |   |
| Таблица стандартных настроек<br>Metrologic MS7120 Orbit RS-232<br>MS7220 Argus RS-232<br>Magellan 8x00 RS-232<br>Magellan 2x00 RS-232 UPC<br>Magellan 2x00 RS-232 UPC<br>Magellan 2x00 RS-232 UPC<br>Magellan HS1250 RS-232 UPC<br>Magellan VS1200 RS-232<br>Magellan VS1200 RS-232<br>Magellan 1000 i B pa3pыB KMBM<br>Metrologic MS6720 RS-232<br>Metrologic Horizon MS7625 RS-2<br>Metrologic Horizon MS7625 RS-2<br>Metrologic Horizon MS7625 RS-2<br>Metrologic Voyager MS9 x0 RS-<br>Metrologic Voyager MS9 x0 RS-<br>Metrologic Voyager MS9 x0 RS-<br>Metrologic Voyager MS9 x0 RS-<br>Metrologic Voyager MS9 x0 RS-<br>QS6000 B pa3pыB KNBM X0 RS-<br>QS6000 RS-232<br>QS6500 RS-232<br>Symbol LS5700 RS-232 | для сканеров штрих-кодо<br>а <u>туры</u><br>2 <u>32 (Enable STX Prefix, CR s</u><br>2 <u>32 (Cyффикс UpArrow для</u> | 3<br>: <u>uffix)</u><br>1 <u>Toshiba)</u> |   |

×

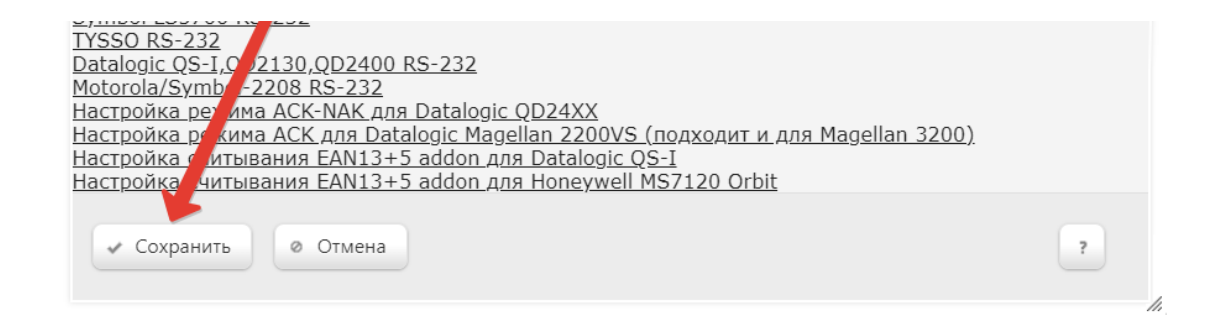

#### Страницу с настройками конфигурации также требуется сохранить:

| Оборудование<br>Раскладки<br>клавиатуры Аппаратная конфигуј | Название * Основ                                            | ная конфигурация SIEMENS              |                                         |
|-------------------------------------------------------------|-------------------------------------------------------------|---------------------------------------|-----------------------------------------|
| Кассовые меню                                               |                                                             |                                       | <ul> <li>Подключить устройст</li> </ul> |
|                                                             | Материнская плата:                                          | Материнская плата Siemens             | — Удал                                  |
|                                                             | Клавиатура:<br>(Материнская плата Siemens/kbdp1)            | Siemens TA8x                          | и Настроить — Удал                      |
|                                                             | Дисплей:                                                    | VGA                                   | 🖉 Настроить 📃 — Удал                    |
|                                                             | Дисплей покупателя:<br>(Материнская плата Siemens/com2;     | Дисплей ВА63                          | и Настроить — Удал                      |
|                                                             | Фискальное устройство:<br>(Материнская плата Siemens/com 1) | Фискальный регистратор "Сервис Плюс"  | и Настроить — Удал                      |
|                                                             | Денежный ящик:<br>(Материнская плата Siemens/cd1)           | Кассовый ящик                         | и Настроить — Удал                      |
|                                                             | Сканер штрих кодов:<br>(Материнская плата Siemens/com3)     | Стандартный сканер                    | и Настроить — Удал                      |
| Меню и расклади                                             |                                                             |                                       |                                         |
|                                                             | Кассовое меню:                                              | Компактное меню кассового термина 🗸   |                                         |
|                                                             | Раскладка клавиатуры:                                       | ТА84/ТА85 - Основная раскладка с бу 🗸 |                                         |
| ✓ Сохранить                                                 | 0 Отмена                                                    |                                       | — Удал                                  |

В окне с предупреждением об изменении настроек конфигурации следует выбрать опцию Подтвердить:

| <u>Оборудование</u><br>Раскладки<br>клавиатуры | Название * Основная конфигурация SIEMENS<br>Алпаратная конфигурация               |                                                                                                    |
|------------------------------------------------|-----------------------------------------------------------------------------------|----------------------------------------------------------------------------------------------------|
| Кассовые меню                                  |                                                                                   | <ul> <li>Подключить устройство</li> </ul>                                                                                                    |
|                                                | Материнская плата: Материнская плата Siemens                                      | — Удалить                                                                                                    |
|                                                | Khatwarypa: Siemens TAba:                                                         | и Настроить — Удалить                                                                                                    |
|                                                | (watepoincasi (total a secretary, top) )<br>Aircruek VGA                          | и Настроить — Удалить                                                                                                    |
|                                                | Влимание!                                                                         | Инастроить         — Удалить           Инастроить         — Удалить           Инастроить         — Удалить           Инастроить         — Удалить           Инастроить         — Удалить           Инастроить         — Удалить |
|                                                | (Материнская плага энепенаускина)<br>Меню и рассладка                             |                                                                                                    |
|                                                | Кассовое менно:<br>Рассладся клавнятуры:<br>ТАВ4/ТАВ5 - Основная рассладка с бу 🗸 |                                                                                                    |
|                                                |                                                                                   |                                                                                                    |